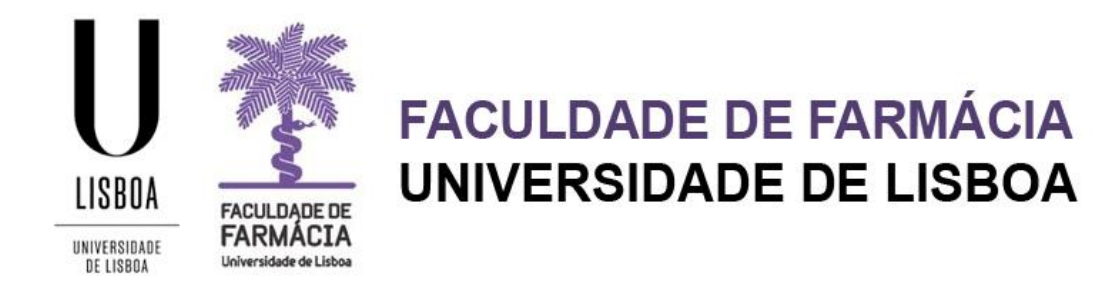

# MANUAL DE RENOVAÇÃO DE INSCRIÇÃO 2º CICLO (MESTRADOS)

Área Académica 29-08-2023

# Índice

| 1. Acesso à plataforma       | . 2 |
|------------------------------|-----|
| 2. Renovação de Inscrição    | . 2 |
| 3. Comprovativo de Inscrição | 6   |
| 4. Propinas                  | . 6 |

Aconselha-se a utilização, preferencial, dos browsers Chrome 💿 ou Safari 🧐 .

## 1. Acesso à plataforma

A renovação de inscrição é efetuada, exclusivamente, em formato digital no <u>Portal</u> <u>Fénix Edu.</u>

Caso não se recorde das credenciais de acesso, deverá solicitar a <u>recuperação das</u> <u>credenciais</u> no <u>Portal de Utilizadores da ULisboa:</u>

- Indique o seu utilizador da conta Ulisboa (*username*) ou insira o *emai*l que utilizou aquando da criação da conta Campus/Edu.

- Receberá no email a informação para proceder à criação de uma nova palavra-passe.

- Caso tenha dificuldades na recuperação, por favor, contacte-nos.

### 2. Renovação de Inscrição

Antes de iniciar a sua Renovação de Inscrição, aconselha-se uma leitura atenta deste *Manual de Renovação de Inscrição*, do <u>Plano de Estudo</u> e do <u>Horário do Curso</u>.

| PT / EN                                                                    |
|----------------------------------------------------------------------------|
| FACULDADE DE<br>FARMACIA<br>Universidated Libra                            |
| FenixEdu                                                                   |
| Apenas para utilizadores sem conta institucional da<br>Lisboa ou da Escola |
| Username bennu                                                             |
| Password                                                                   |
| $\checkmark$                                                               |
| Ou fazer login com                                                         |
| Login ULisboa                                                              |
|                                                                            |

Passo 1: Login Efetue a autenticação no <u>Portal FenixEdu</u> com o *utilizador* e a *password* já definidos.

#### Passo 2: Renovação de Inscrição

O processo de inscrição inicia-se no separador "Aluno".

Em "Aluno" clique em "Inscrever" e "Processos de Inscrição"

Nos processos de inscrição a decorrer terá disponível o processo "Renovação de Inscrição (2º Ciclo)" selecione "Iniciar Processo":

| manates                                 | Aluno Candidato Pessoal                                                                                                    |
|-----------------------------------------|----------------------------------------------------------------------------------------------------|
| Consultar                               | Aluno > Inscrever > Processos de Inscrição                                                                                                    |
| Inscrever<br>III Processos de Inscrição | Processos de Inscrição                                                                                                    |
| Pedidos Académicos (antigos)            | Processos a Decorrer                                                                                                    |
|                                         | Renovação de Inscrição (2º ciclo )           Periodo(s): 1º Semestre 2023/2024; 2º Semestre 2023/2024           Data:: 02.08.2023 (2020 a 08.08.2023 23:58) |
|                                         | Datas, 02-08-2023 10:00 a 08-09-2023 25:39<br>Matrícula: Mestrado Bolonha em Química Medicinal e Biofarmacêutica - Despacho n.º 3505/2019                   |
|                                         | > Iniciar Processo                                                                                                    |

#### Passo 3: Estudante a Tempo Parcial

Neste campo poderá selecionar se pretende realizar a inscrição em Regime Geral a Tempo Integral ou em Regime Geral a Tempo Parcial.

Podem candidatar-se ao regime de tempo parcial os estudantes sem dívidas e com inscrição válida num ciclo de estudos da Faculdade de Farmácia da Universidade de Lisboa.

Os estudantes em regime de tempo parcial de qualquer ciclo de estudos podem inscrever-se até um máximo de 30 ECTS por ano letivo. A propina a pagar pelo estudante a tempo parcial é de 65% da propina do estudante a tempo inteiro, independentemente do número de ECTS.

#### Passo 4: Informação Pessoal

Confirme a informação que consta em *Pessoal, Contactos e Fiscal* de modo a garantir que a mesma se encontra atualizada.

Preencha os campos indicados no separador Candidato.

| Deslocado da residência permanente? * Sim Não País de conclusão do ensino secundário * |
|----------------------------------------------------------------------------------------|
| País de conclusão do ensino secundário *                                               |
|                                                                                        |
| Tipo de Bolseiro *                                                                     |

#### Passo 5: Informação do Agregado Familiar

Valide que os campos referentes ao seu Agregado Familiar e à sua Situaçao Profissional se encontram atualizados, e caso necessário atualize-os.

#### Passo 6: Informação de Saúde

Indique, por favor, se possui alguma Necessidade Educativa Especial, se sim preencha os campos complementares.

#### Passo 7: Inscrição em Unidades Curriculares (UCS)

Neste ponto deverá selecionar as UCS nas quais se vai inscrever, por favor, tenha em atenção o <u>Plano de Estudos</u> do seu curso.

#### Passo 8: Informação de Propinas

Nesta etapa surgirá o valor das Propinas bem como os detalhes de Faturação. Poderá consultar a qualquer altura na sua área de aluno o seu plano de pagamentos de propinas e as respetivas Referências MB.

#### Passo 9: Resumo

Poderá consultar todas as UCS nas quais já se encontra inscrito, assim como o semestre em que se realizam.

| Resumo<br>Renovação de Inscrição (2º ciclo) Mestrado Bolonha em Química Medicinal e Biofarmacêutica |                   |                     |  |  |  |  |
|----------------------------------------------------------------------------------------------------|-------------------|---------------------|--|--|--|--|
| Retroceder Passo 8 de 10                                                                            | Avançar           |                     |  |  |  |  |
|                                                                                                    |                   |                     |  |  |  |  |
| Ano lectivo                                                                                         | Periodo           | Unidade Curricular  |  |  |  |  |
| 2023/2024                                                                                           | 2 Ano, 1 Semestre | [94442] Dissertação |  |  |  |  |
| 2023/2024                                                                                           | 2 Ano, 1 Semestre | [94441] Seminário   |  |  |  |  |
|                                                                                                    |                   |                     |  |  |  |  |
| < Retroceder Passo 8 de 10                                                                          | Avançar           |                     |  |  |  |  |

#### Passo 10: Comprovativo de Inscrição

De modo a solicitar o seu Comprovativo de Inscrição, deverá selecionar "*Formulários*" e preencher os campos solicitados.

| Formulário                                                                            | ×   |
|---------------------------------------------------------------------------------------|-----|
| <ul> <li>O campo "Ano Letivo" é obrigatório. O campo "Língua" é obrigatóri</li> </ul> | io. |
| Ano Letivo *                                                                          |     |
| Língua *                                                                              |     |
| English (United Kingdom)                                                              |     |
| português (Portugal)                                                                  |     |
| ×                                                                                     |     |

Ao "*Submeter*", o documento ficará em validação pelos serviços, e após emissão, receberá um email na sua conta institucional (@edu.ulisboa.pt) para efetuar o download do mesmo.

Passo 11: Confirmação da Renovação da Inscrição

Neste passo deverá "*Confirmar a Inscrição*" e "*Finalizar*" de modo a concluir o processo.

| Cor<br>Renov | nfirmação da Inscrição<br>vação de Inscrição (2º ciclo ) Mestrado Bolonha em Química Medicinal e Biofarmacêutica |
|--------------|----------------------------------------------------------------------------------------------------|
| < Ret        | Passo 10 de 10                                                                                                   |
| A sua        | inscrição encontra-se renovada!                                                                                  |
| Para c       | consultar o valor da sua propina aceda ao menu Aluno > Consultar > Visualizar Conta.                             |
| Para c       | obter o comprovativo de inscrição aceda ao menu <b>Pessoal &gt; Serviços &gt; Requerimentos.</b>                 |
| A            | Tem que clicar em <i>Confirmar Inscrição</i> e depois em <i>Finalizar</i> para terminar o processo.              |
| ✔ Co         | onfirmar Inscrição Finalizar                                                                                     |

# 3. Comprovativo de Inscrição

| FACILIDATE DE<br>FARMÁCIA<br>Unevenidad accides             | Aluno Candidato Pessoal            |
|-------------------------------------------------------------|------------------------------------|
| Comunicação                                                 | Pessoal > Serviços > Requerimentos |
| Serviços<br>Calendário<br>III Inquéritos                    | Requerimentos                      |
| <ul><li>Requerimentos</li><li>Documentos Digitais</li></ul> | • Criar                            |

O comprovativo de inscrição é obtido a partir do Separador "Pessoal":

- 1: No menu lateral, expanda a opção "Serviços";
- 2: Escolha a subopção "Requerimentos";

**3**: Poderá consultar, imprimir, e solicitar o seu comprovativo nesta opção.

### 4. Propinas

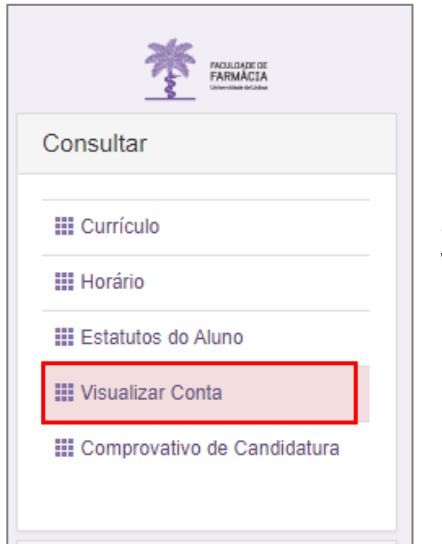

Pode consultar o <u>valor das propinas</u>, as datas de pagamento, e as respetivas Referências MB, clique no separador **Aluno> Visualizar conta**.

No menu lateral, expanda a opção "**Consultar**" e a subopção "**Visualizar Conta**".

Para consultar as Referências MB para pagamento, clique no separador "Referências para Pagamento".

| Conta Cor      | rrente                   |                         |                                                                                      |            |         |
|----------------|--------------------------|-------------------------|--------------------------------------------------------------------------------------|------------|---------|
| Doc. Pendentes | Extrato Pa               | gamentos Referên        | cias para Pagamento                                                                  |            |         |
|                |                          |                         |                                                                                      |            | I       |
| Data           | Data de ↓↑<br>vencimento | Documento<br>Financeiro | Descrição                                                                            | Valor tota | .↓†     |
| 2017-08-23     | 2017-10-20               |                         | 1º Prestação da Propina em Mestrado Bolonha em Ciências Biofarmacêuticas (2017/2018) |            | 500.00€ |
| 2017-08-23     | 2018-01-20               |                         | 2º Prestação da Propina em Mestrado Bolonha em Ciências Biofarmacêuticas (2017/2018) |            | 250.00€ |
| 2017-08-23     | 2018-03-20               |                         | 3º Prestação da Propina em Mestrado Bolonha em Ciências Biofarmacêuticas (2017/2018) |            | 250.00€ |
| 2017-08-23     | 2018-05-20               |                         | 4º Prestação da Propina em Mestrado Bolonha em Ciências Biofarmacêuticas (2017/2018) |            | 250.00€ |
| 2017-08-23     | 2018-06-20               |                         | 5º Prestação da Propina em Mestrado Bolonha em Ciências Biofarmacêuticas (2017/2018) |            | 250.00€ |

**NOTA:** Os pagamentos devem ser efetuados até à data de vencimento das prestações, sob pena de pagamento de juro de mora. À 1ª prestação de propina está associada a taxa de matrícula e o seguro escolar e devem ser regularizados no ato de inscrição.

Os pagamentos efetuados por Referência MB **podem demorar entre 24h a 48h a serem conciliados nas contas dos estudantes**, não sendo necessário o envio do respetivo comprovativo de pagamento.

Em caso de dúvida no processo de inscrição, deve contactar o Gabinete de Estudos Pós-Graduados através do email: <u>posgraduados@ff.ulisboa.pt.</u>